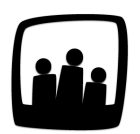

## **Comment modifier les heures de travail par défaut des utilisateurs ?**

Par défaut, Opentime intègre pour chaque utilisateur une semaine de 8 heures de travail par jour. Nous souhaiterions modifier ce paramètre et compter 7h pour le vendredi. Comment devons-nous procéder ?

- Rendez-vous sur Configuration → Paramétrage → Editer le fichier de paramètres
- Au paramètre **serialized\_week**, sélectionnez le format qui vous convient dans la liste déroulante
- Sauvegardez vos modifications
- La semaine type est donc automatiquement modifiée pour les nouveaux utilisateurs

Vous pouvez ainsi remplacer la durée initiale de la journée de travail hebdomadaire évaluée à 7h par 8h, 7h30, 7h48 ou sélectionner une semaine de 8h avec 7h le vendredi.

| param locale_lang           | français fr_FR       | locale pour la langue (fr_FR, par défaut)                                                                                                    |              |
|-----------------------------|----------------------|----------------------------------------------------------------------------------------------------|--------------|
| param locale_excel_encoding | iso8859-15 💲         | locale pour l'encodage des fichiers Excel (iso8859-15, par défaut)                                                                               |              |
| param serialized_week       | 8h 8h 8h 8h 7h 0h 0h | semaine type pour un salarié (a:5:[i:0;i:25200; i:1;i:25200; i:2;i:25200; i:3;i:25200; i:4;i:25200; i:5;i:0;<br>7b 7b 7b 7b 7b 0b 0b nor défaut) | ;i:6;i:0;} - |
| param hour_number           | 🔿 oui 💿 non          | utiliser le code analytique dans la saisie des temps (0 - non, par défaut)                                                                       |              |
| param hour_link             | métier               | intitulé d'un paramètre complémentaire sur les heures (lien heure, par défaut)                                                                   |              |
| param hour_link_required    | 💿 oui 🔿 non          | obligation du paramètre complémentaire sur les heures (0 - non, par défaut)                                                                      |              |

Paramètre de semaine type

En ce qui concerne les utilisateurs déjà existants, vous avez également la possibilité de personnaliser leur semaine de travail.

- Rendez-vous sur Configuration → Utilisateurs
- Cliquez sur le nom d'un utilisateur pour faire apparaitre sa fiche de paramètres
- Indiquez son nombre d'heures par jour dans **Temps par semaine** ou cliquez sur le **plus bleu** et ajoutez un nouveau temps par semaine à une date ultérieure

• N'oubliez pas de Sauvegarder

| Dernier entretien<br>individuel |                                                                                                    |
|---------------------------------|----------------------------------------------------------------------------------------------------|
| Date d'entrée                   | 05 07 2020 🛐                                                                                                    |
| Temps par semaine 🛨             | 7h 7h 7h 7h 0h 0h (total : 35h) début :   06 07 2020 Image: Constraint of the second second s |
| Dernière validation             | 12 07 2020 🛐                                                                                                    |
| Métier 🗢                        | ¢ début :                                                                                                    |

Changer le temps par semaine sur la fiche utilisateur

Extrait de l'aide en ligne du site Opentime.fr

Pour plus d'infos, contactez l'équipe Opentime à support@opentime.net ou au 03 20 06 51 26